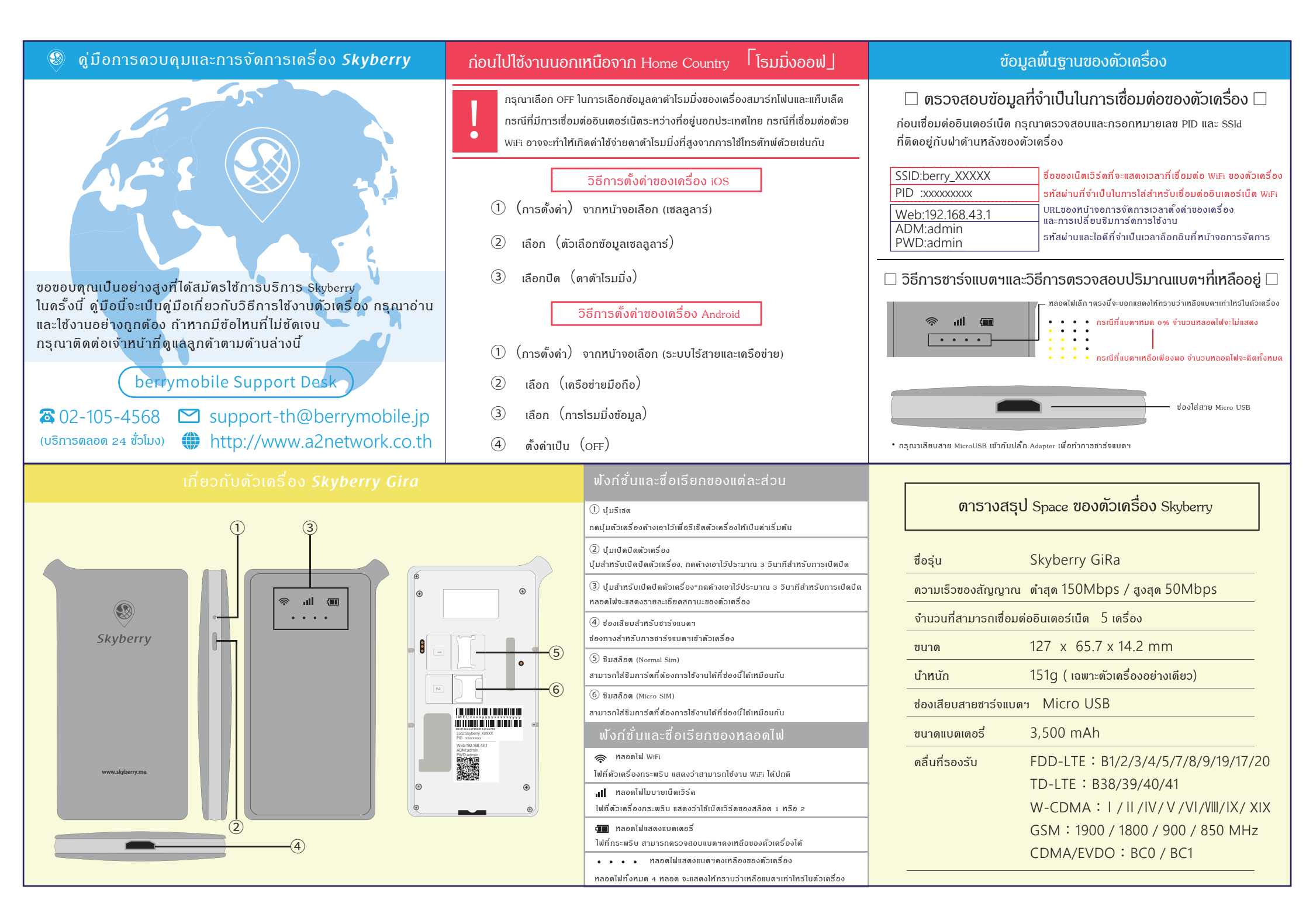

## ۲ วิธีการเข้า Access หน้าจอการดูแลของ Skyberry

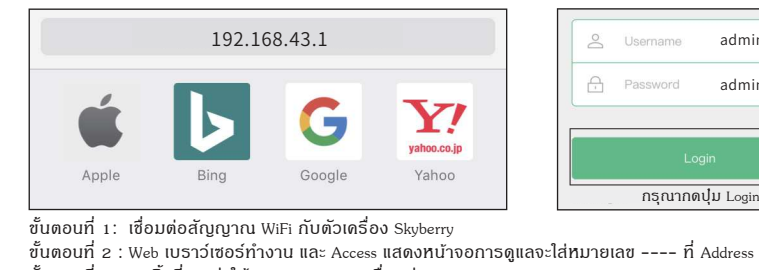

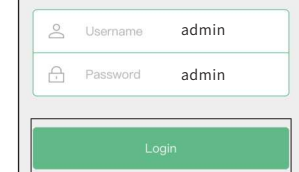

กรุณากดปุ่ม Login

ขั้นตอนที่ 3 : กดลิ้งที่ระบว่าให้กรอกสถานะการเชื่อมต่อ

ขั้นตอนที่ 4 : กรอกรหัส Username, password แล้วกดดลิก⊠ด่าเริ่มต้นทั้ง 2 ช่องดือ admin ขั้นตอนที่ ธ : กดปมล็อดอิน และล็อดอินเข้าส่หน้าจอการจัดการดแล

## ้เกี่ยวกับการใช้งานกรณีที่อยู่นอกเหนือจากประเทศไทย

## กรณีที่นำไปใช้งานนอกเหนือประเทศไทย การติดตั้งของซิมการ์ดจะเปลี่ยนโดยอัตโนมัติ

ขั้นตอนที่ 1 : หลังจากเดินทางไปถึงต่างประเทศแล้ว ตัวเครื่อง Skyberry จะสามารถเชื่อมต่อสัญญาณ WiFi ขั้นตอนที่ 2 : จะแสดงสถานะการเชื่อมต่อและการดำเนินการของเบราว์เซอร์โดยอัตโนมัติ ขั้นตอนที่ 3 : การเชื่อมต่อสัญญาณจะแสดงภาพ Connected ตามภาพด้านขวา

## ดำกามที่พบบ่อย

Q. ไม่สามารถตรวจสอบสถานะการเชื่อมต่อได้ หรือเชื่อมต่อแล้วแต่เบราว์เซอร์ไม่ทำงานโดยอัตโนมัติ A. กรณีที่หน้าจอการเชื่อมต่อไม่แสดง กรณาตรวจสอบสถานะการเชื่อมต่อที่ Access----ที่เบราว์เซอร์

Q. สถานะการเชื่อมต่อ Connecting แต่หยุดระหว่างการดำเนินการไม่มีการดืบหน้าแต่อย่างใด A. รอการเชื่อมต่อประมาณ 5-10 นาทีแล้วแต่หน้าจอขึ้นเออเร่อร์ กรณาทำการเปลี่ยนซิมการ์ด

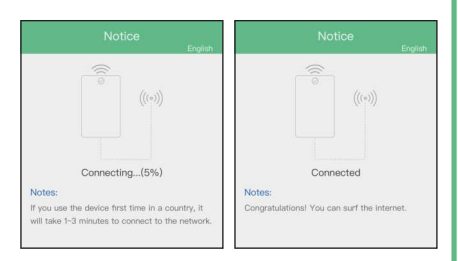

| 1. วิธีการตรวจสอบสถานะการเชื่อมต่อ                                                                                                    |                                                                                                    | 2. เกี่ยวกับหน้าจอการดิดดั้ง                                                                            | ซิมกาธ์ดไม่เปลี่ยนให้อัตโนมัติ/ขั้นตอนการตั้งด่ากรณีที่ต้องการเปลี่ยนด้วยแมนนวล                                                                                                    |                                                                                                    |
|----------------------------------------------------------------------------------------------------|----------------------------------------------------------------------------------------------------|----------------------------------------------------------------------------------------------------|----------------------------------------------------------------------------------------------------|----------------------------------------------------------------------------------------------------|
| Global Porta<br>In Use: SIM 1(Sm<br>การติดทั้ง Smart Select                                                                                                    | ble WiFi<br>art Select)<br>เป็นสิ่งที่จำเป็น* เ                                                                              | Global Portable WiFi<br>Web Administrator                                                               | กรณีที่ต้องการเลือกซิมการ์ดด้วยวิธีแมนนวล จำเป็นต้องตั้งด่าเป็น Smart Select<br>ขั้นตอนที่ 1 : หลังจากที่ลือกอินหน้าจอการจัดการดูแลแล้ว ให้เลือก SIM card management ที่ Setting<br>ขั้นตอนที่ 2 : เวลาที่อยู่ในประเทศไทยให้เลือก SIM1 or 2 แต่เวลาที่อยู่ด่างประเทศไห้เลือกเป็น Cloud SIM<br>ขั้นตอนที่ 3 : เลือก Smart select ตรงส่วนที่อยู่ล่างสุด<br>ขั้นตอนที่ 4 : เช็ดตรงกล่องซ้อดวาม I agree with Smart selection<br>ขั้นตอนที่ 5 : คลิกตรง Enable Smart Selection และรอจนกว่าจะเชื่อมต่อจนสำเร็จ<br>                                                                                                    | Portable WiFi Notice com                                                                                                    |
| Status: Conr<br>สามาธกตรวจสอบว่าการเชื่อมต่อ                                                                                                    | nected<br>วได้ Connected แล้วทรีอไม่                                                                                         | SIM Card Management                                                                                     |                                                                                                    | SAI ISmer Selection                                                                                                    |
| WiFi SSID: berry_xxxxx                                                                                                    |                                                                                                    | Economize Data Usage                                                                                    | A. การเชื่อมต่อสัญญาณด้วย Cloud SIM ก็สามารถที่จะเชื่อมต่อสัญญาณอินเตอร์เน็ตได้ เอริเนทเลย<br>แต่ว่าจะเสียค่าบริการ 29 บาทในการเชื่อมต่อ ดังนั้นกรุณาเปลี่ยนซิมการ์ดโดยเร็วที่สุด                                                                                                    | กแบบอตเนมด Notes:<br>หลังจากดิดตั้งแล้ว ทัวซ้อตรง In Use<br>จะเปลี่ยนเป็น Smart select                                      |
| WiFi PWD: 123456789                                                                                                    |                                                                                                    | Language Settings English >                                                                             | ขั้นตอนการตั้งด่ากรณีที่ต้องการเปลี่ยน Password เวลาที่เชื่อมต่อสัญญาณ WiFi                                                                                                    |                                                                                                    |
| สามารถตรวจสอบข้อมูลการเชื่อมต่อไดยการดลิกปุ้ม WiFi<br>WiFi WiFi Clients Settings<br>*1 : กรณีที่เป็นแบบ Manunal select ไม่ใช่ Smart select<br>กรุณาจำเป็นต้องเลือกการตั้งค่าเป็น Smart select<br>เวลานำไปใช้งานที่ต่างประเทศและหลังจากกลับบาจากต่างประเทศ |                                                                                                    | Restore All Settings ><br>Logout ><br>About ><br>設定の確認・変更は Setting タブで可能。<br>WiFi WiFi Clients Settings | รทัสผ่านในตอนแรกจะถูกตั้งค่าเป็นเฉพาะแค่ตัวเลขอย่างเดียวเท่านั้น แต่ก็สามารถที่จะเปลี่ยนรหัสเป็นตัวอักษรได้เช่นกัน<br>ขั้นตอนที่ 1 : ลือกอินที่หน้าจอการจัดการดูแล<br>ขั้นตอนที่ 2 : เลือกตรง Password ที่อยู่ตรง WiFi PWD ที่ระบุไว้บบสุดของหน้าจอการจัดการดูแล<br>ขั้นตอนที่ 3 : กรอกรหัสที่ต้องการจะเปลี่ยน<br>ขั้นตอนที่ 4 : คลิกปุ่ม Save เพื่อทำการลงทะเบียน<br>ขั้นตอนที่ 5 : หลังจากตั้งค่ารหัสใหม่เสร็จแล้ว กรุณาลองเชื่อมต่อสัญญาณด้วยรหัสใหม่อีกครั้งนึง<br>คำกามที่พบบ่อย<br>Q. หลังจากที่เปลี่ยนรหัส ไม่สามารถเชื่อมต่อสัญญาณ WiFi ได้<br>A. อาจจะเป็นไปได้ว่าตัวเครื่องยังจดจำรหัสอันเก่าอยู่<br>กรุณาลบรหัสที่จดจำในตัวเครื่องยังจดจารหัสอันเก่าอยู่ | Global Portable WiFi In Use: SIM 1(Smart Select) Status: Connected WiFi SSID: berry_90547 WiFi PWD: NEW Pasword Save Cancel |
| Web Administor                                                                                                    | สามารถเปลี่ยนแปลง Username และ Password ที่จำเป็นในการล็อดอินของหน้าการจัดการดูแลได้                                         |                                                                                                    |                                                                                                    |                                                                                                    |
| SIM Card Management สามารถเปลี่ยน รเพ ที่ต้องการใช้ในการเชื่อมต่อสัญญาณได้                                                                                                    |                                                                                                    | ารเชื่อมต่อสัญญาณได้                                                                                    | <ul> <li>0 จะทำอย่างไรดีหากไม่รัรหัสในการลือกอิมเข้าหน้าจอการจัดการดูแล</li> </ul>                                                                                                    | hammer a billa Commant Dool                                                                                                 |
| Economize Data Usage                                                                                                    | >nomize Data Usage สามารถตั้งค่าการอัพเดด Application ไม่ให้อัพเดตโดยอัตโนมัติได้ โดยเลือกการตั้งค่าของ Economize data usage |                                                                                                    | <ul> <li>A. กรุณากดปุ่มธีเซ็ดด้างไว้เพื่อให้กลับไปเป็นด่าเริ่มต้นตั้งแต่แรก</li> </ul>                                                                                                    | berrymobile Support Desk                                                                                                    |
| Language Setting กรณีที่ต้องการเปลี่ยนแปลงกาษา                                                                                                    |                                                                                                    |                                                                                                    | S<br>Q. แอพฯที่อยู่ในตัวเครื่องที่มีการเชื่อมต่ออาจมีการอัพเดตเวอร์ชั่นซึ่งจะทำให้เป็นการใช้งานดาด้าของตัวเครื่อง                                                                                                    | <b>&amp;</b> +66-2-105-4568                                                                                                 |
| Restore All Setting การใช้ด่าเริ่มต้นของการตั้งด่าของตัวเครื่อง                                                                                                    |                                                                                                    | วเครื่อง                                                                                                | รkyberry เพราะมีการเซือมต่อสัญญาณ WiFi กับด้วเตรือง<br>A. สามารถที่จะเข้าไปตั้งค่าเป็น Economize Data usage ที่ด้วเตรื่อง Skyberry เพื่อให้แอพฯอัพเดตอัตโนมัติ                                                                                                    |                                                                                                    |
| Logout การใช้สำหรับการล็อดเอ้าท์โดยวิธีอย่างปลอดภัยของหน้าจอการจัดการดูแล                                                                                                    |                                                                                                    | ข่างปลอดภัยของหน้าจอการจัดการดูแล                                                                       | E<br>0 เมื่องวามโร้เขาการใช้งามอินเตอร์เม็ตเยองเวา สามารถเข้าไปตราวสอบสักการเที่เชื่อแต่อกับด้างครื่องได้หรือไม่                                                                                                    |                                                                                                    |
| About                                                                                                    | การกรอกซ้อมูลที่เกี่ยวกับบริษัทที่ดูแลทั้งหมด รวมไปถึงที่ให้บริการ Skyberry                                                  |                                                                                                    | ัG A. สามารถเข้าไปดรวจสอบได้ที่ปุ่ม Wi-Fi Clients ที่อยู่ด้านบนของหน้าจอการจัดการดูแล และสามารถลงทะเบียนรายชื่อแบล็คลิสได้                                                                                                    | หากมดาถามเพมเดมกรุณาดดดอโดดามอเมลและเบอร์ไทรด้านบน                                                                          |

About